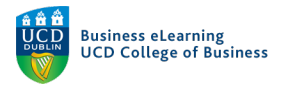

## Grading Submissions in Brightspace – Inline grader

**Step 1** - To begin grading assignments in Brightspace using the inline grader, go to *Assessment* on the module navigation and select *Assignments* to access student assignment submissions.

| M   | v Learning Assessment 🗸 Disc | ussions My Class ~ Library Mod | ule 1 |
|-----|------------------------------|--------------------------------|-------|
|     | Assignments                  |                                |       |
| - 8 | Quizzes                      |                                |       |
| ~   | Ela Originality Checker      | ld - Sandbox                   |       |
| - 8 | Feedback and Progress        |                                |       |
|     | Grades                       |                                |       |
|     | Annour                       |                                |       |

**Step 2** - Click the name of the assignment that you wish to grade. In this example, go to *Assignment 1 (Individual).* 

| 🦉 🛛 Elanor McDonald - Sandbox                                                           |                           |       |             |             | P Â         | Elanor McDonald |  |  |
|-----------------------------------------------------------------------------------------|---------------------------|-------|-------------|-------------|-------------|-----------------|--|--|
| My Learning Assessment $\sim$ Discussions My Class $\sim$ Library Module Tools $\sim$   |                           |       |             |             |             |                 |  |  |
| Ass                                                                                     | Assignments @ Help        |       |             |             |             |                 |  |  |
| New Assignment   More Actions     Sulk Edit   Click the name of the assignment that you |                           |       |             |             |             |                 |  |  |
|                                                                                         | Assignment                |       | Submissions | Submissions | Submissions | Due Date        |  |  |
| No Category                                                                             |                           |       |             |             |             |                 |  |  |
|                                                                                         | Assignment 1 (Individual) | ~ P   | 10          | 9           | 0           |                 |  |  |
|                                                                                         | Assignment 2 (Group) 🗸    | ₽ t∰i | 5           | 5           | 0           |                 |  |  |

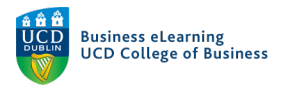

**Step 3** - Click the *Submissions* tab to see all the submissions for this assignment. If necessary, you can download some or all assignment submissions by clicking the selectbox beside the assignment and selecting *Download*. To begin grading using the inline grader, click on a student submission.

| My Learning Assessment - Discussions My Class - Library Module Tools -                                                                                                    |                                |                          |  |  |  |
|----------------------------------------------------------------------------------------------------|--------------------------------|--------------------------|--|--|--|
| Assignment 1 (Individual) Submissions<br>Assignment 1 (Individual) - Submissions                                                                                                    |                                |                          |  |  |  |
| Edit Assignment Email Users Without Submissions Add Feedback Files Submission Log   Users Submissions Click the Submissions tab to view all submissions                                |                                |                          |  |  |  |
| Folder Contents     Search For   Q     Show Search Options     Select and click download to download submissions     Pownload   Image: Mark as Read     Mark as Unread   Image: Delete |                                |                          |  |  |  |
| Submission(s) Click the assignment name to begin grading                                                                                                    | Submission Date                | Last Name 🔺 , First Name |  |  |  |
| P  Assignment 1.docx (30.89 KB)  ✓                                                                                                    | 14 January<br>2019 12:33<br>PM | Student1, Elanor Test    |  |  |  |
| P ≤ Assignment 1.docx (30.89 KB) ✓                                                                                                    | 14 January<br>2019 12:40<br>PM | Student10, Elanor Test   |  |  |  |

**Step 4** - Using the inline grader, if they have been added use associated rubrics (1) enter the grade achieved for the assignment (2) and the feedback to the student (3). You can record video or audio feedback (4). Click *Publish* (5) to commit the grade. If you wish to review the grades before committing, click *Save Draft*. This will record the score and feedback but the student will not see any grading details.

|                 | 1. Associated rubric                                                  | cs are prese             | nted on screer           | n            |
|-----------------|-----------------------------------------------------------------------|--------------------------|--------------------------|--------------|
|                 | Rubrics                                                               |                          |                          | ്            |
|                 | Essay Feedback                                                        |                          |                          | ⊳I           |
|                 | Overall Grade                                                         | 2. Enter the grade field | overall grade i          | in the       |
|                 | Overall Feedback                                                      |                          |                          |              |
|                 | Paragraph ~ <b>B</b> <u>I</u>                                         | ~ ~ <b>~</b> =           | × ≣ ×   + ×              | 53           |
| н               | Overall good attempt!<br>3. Feedback is entered in the feedback field |                          |                          |              |
|                 |                                                                       |                          |                          | li.          |
|                 | ቀ <i>4</i> 8 <i>°</i> ዾ ≏                                             |                          | 🖢 Record Audio 🛛 📟       | Record Video |
|                 |                                                                       | 4. Audi<br>be reco       | o and video fee<br>Irded | edback can   |
| 5. Cli<br>and F | ck Save Draft to store th<br>Publish to commit the gr                 | ne grade<br>ade          | Publish                  | Save Draft   |

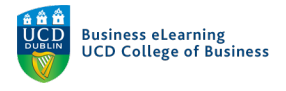

Annotation functions such as the *Highlighter tool* (1), *Comment tool* (2) and *Text editor* (3) are available to allow you to add notes to specific sections of a student assignment.

| Previous Student                          |                                       |                                       | User 6 of 10             |      |    |          |
|-------------------------------------------|---------------------------------------|---------------------------------------|--------------------------|------|----|----------|
| < Back to User Submis                     | ssions                                |                                       |                          |      |    | ×        |
| Assignment 1.docx<br>By: Elanor Test Stud | (30.89 KB)<br>ent5 Submitted: 14 Janu | Highlight tool<br>Jary 2019 12:37 PM  | Comment<br>tool Text     | tool |    |          |
| ■ Page < 2                                | ▶ of 3 🖑 🔍 🔍                          | 2                                     | 6 R 🗊 🖾                  | 🖨    | O, | Download |
|                                           | Lorem ipsum dolor sit amet, cor       | nsectetur adipiscing elit, sed da ju  |                          |      |    |          |
|                                           | ut labore et dolore magna alique      | a. Ut enim ad minim veniam, quist     | nostrud exercitation     |      |    |          |
|                                           | ullamco laboris nisi ut aliquip ex    | a ea commodo consequat. Duis aut      | e irure dolor in         |      |    |          |
|                                           | reprehenderit in voluptate velit      | esse cillum dolore eu fugiat nulla p  | oariatur. Excepteur sint |      |    |          |
|                                           | occaecat cupidatat non proiden        | t, sunt in alpa qui officia deserunt  | : mollit anim id est     |      |    |          |
|                                           | Overall, gc                           | ood<br>ry                             |                          |      |    |          |
|                                           | Lorem ipsum dolor sit amet, cor       | nsectetur adipiscing elit, sed do eiu | smod tempor incididunt   |      |    |          |
|                                           | ut labore et dolore magna aliqu       | a. Ut enim ad minim veniam, quis i    | nostrud exercitation     |      |    |          |
|                                           | ullamco laboris nisi ut aliquip ex    | α ea commodo conseαuat. Duis aut      | e irure dolor in         |      |    |          |
|                                           |                                       |                                       |                          |      |    | U        |

If a *Grade Item* has been created for the assignment and has been made visible to the student, the published mark will appear in the *Grades Area*. To access the grades area go to *Assessment* and then *Grades*.

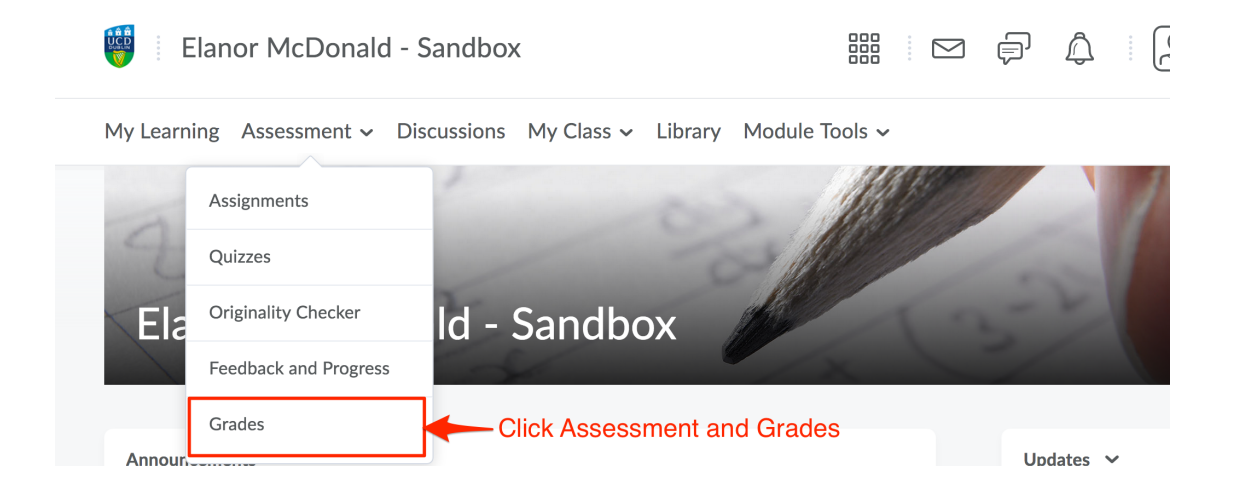

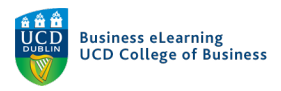

## The grade will appear beside the student name.

| Enter C | rades Manage Grades Schemes Setup Wizard       |                                             |                    |
|---------|------------------------------------------------|---------------------------------------------|--------------------|
| Imj     | Export Switch to Spreadsheet View More Actions | ~                                           |                    |
| View B  | /: User V Apply                                |                                             |                    |
| Search  | For Q Show Search Options                      | The new ma<br>reflected in t<br>Grades area | ark is<br>the<br>a |
|         |                                                | Final Grades                                |                    |
|         | Last Name ▲ , First Name, Username             | Final Calculated Grade 🗸                    | A1 🗸               |
|         | Student1, Elanor Test, stu_emcdonal1           | D-                                          | 追, A+              |

If the grade has been published and made available to students, they will see it in their own account in the *Grades* or *Assignments* area.

| Assignments               |                                        |                                  |                   | Help     |
|---------------------------|----------------------------------------|----------------------------------|-------------------|----------|
| View History              | The student will se feedback if made a | e the score a<br>available to th | nd<br>em          |          |
| Assignment                | Completion Status                      | Score                            | Evaluation Status | Due Date |
| No Category               | ,                                      | ł                                |                   |          |
| Assignment 1 (Individual) | Submitted                              | 50 / 100 -<br>C-                 | Feedback: Read    |          |
| Assignment 2              | Not Submitted                          |                                  | Not yet evaluated |          |

They will also see any annotations added to their submission by clicking on the *Completion Status* of the assignment and then clicking on *View Inline Feedback* 

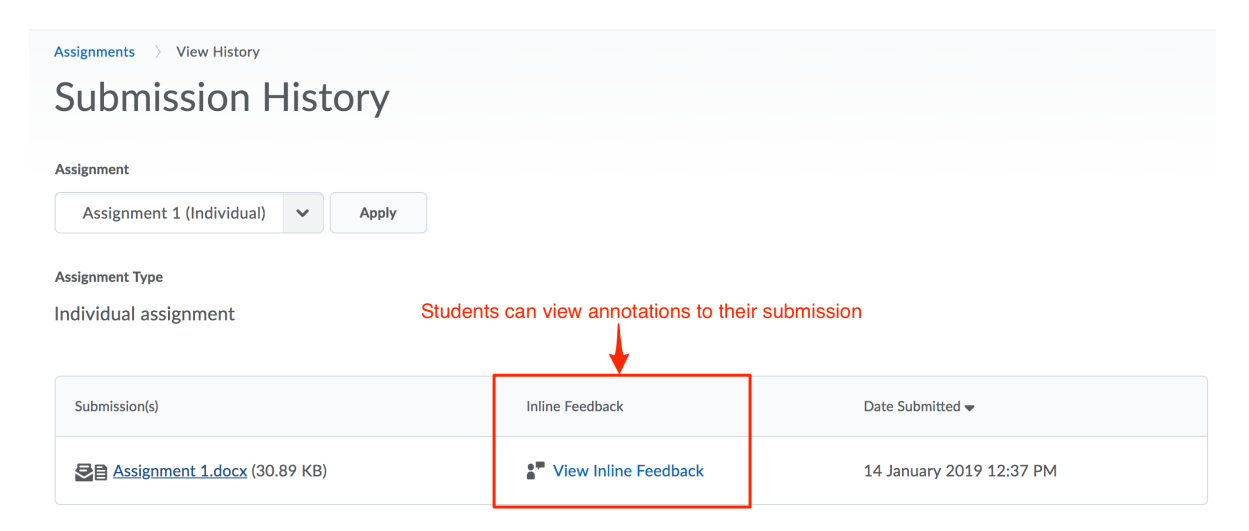

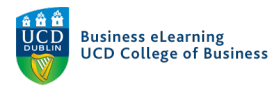

## Grading Group Assignments

Grading group assignments using the inline grader follows the same process. Group information will be presented on screen when grading in the left hand pane. Any grade will be applied to all members of the student group.

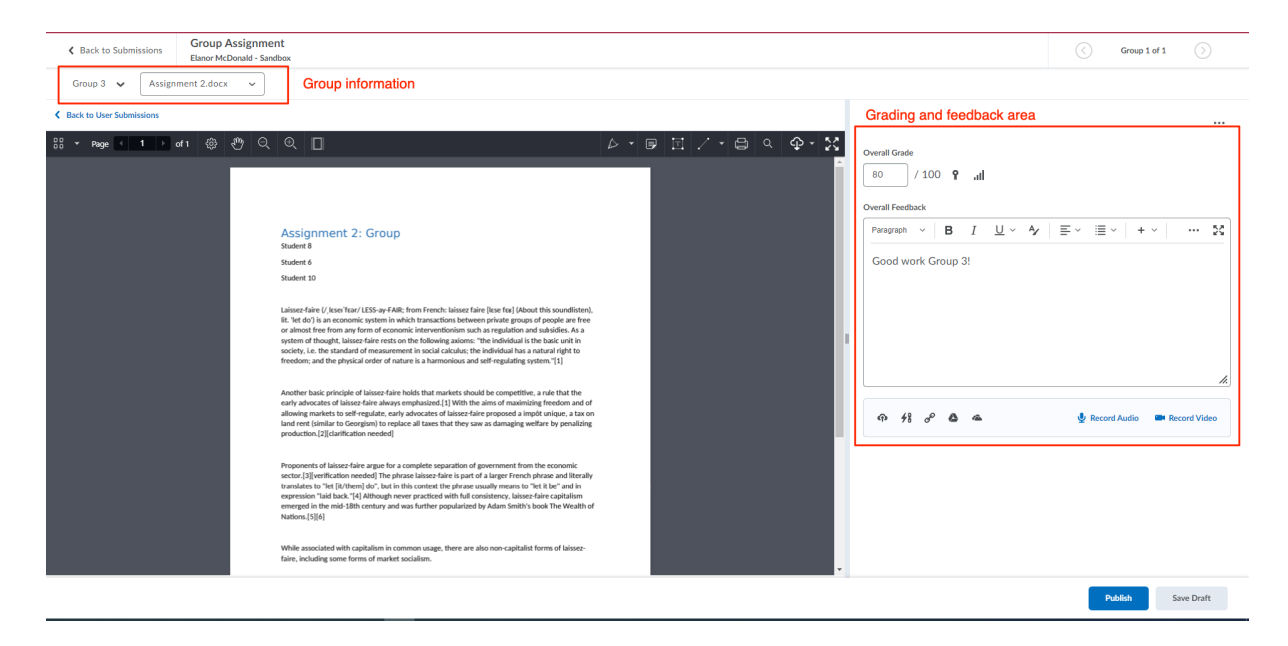